# **REGRESSI : MODE D'EMPLOI SIMPLIFIE**

### X Saisie des valeurs au clavier :

Lancez le logiciel **REGRESSI** puis : **FICHIER > NOUVEAU > CLAVIER** 

Première ligne : première grandeur en m

Deuxième ligne : deuxième grandeur en m

| Commentaire                                               |        |   |  |
|-----------------------------------------------------------|--------|---|--|
| Variables expérimentales<br>Symbole Unité Minimum Meximum |        |   |  |
| dout                                                      | m ou s | 0 |  |
| t pu d                                                    | s ou m | 0 |  |
| 100.0                                                     |        |   |  |
| (pa a                                                     |        | 0 |  |

## **X** Entrer des valeurs :

Sélectionner l'icône **GRANDEURS** puis **TABLEAU** : entrez vos valeurs dans le tableau.

| Commercair       | e de la page courante (modifiable) - [Graphe]Regressi [] - [Graphe |
|------------------|--------------------------------------------------------------------|
| Fichizr Edition  | n Fenêtre Pages Options Aide                                       |
| 🔲 🕅 📈 📖          |                                                                    |
| Curseur standard |                                                                    |

## **X** Calculer une nouvelle grandeur:

Sélectionner l'onglet **GRANDEURS** puis **TABLEAU** le tableau apparaît. Cliquer sur **Markov**. Dans la fenêtre qui s'ouvre, sélectionner **GRANDEUR CALC** (grandeur calculée). Symbole: celui de votre grandeur Expression de la fonction, tapez : la formule à calculer

Une nouvelle colonne est créée dans le tableau.

### X Visualiser le graphe :

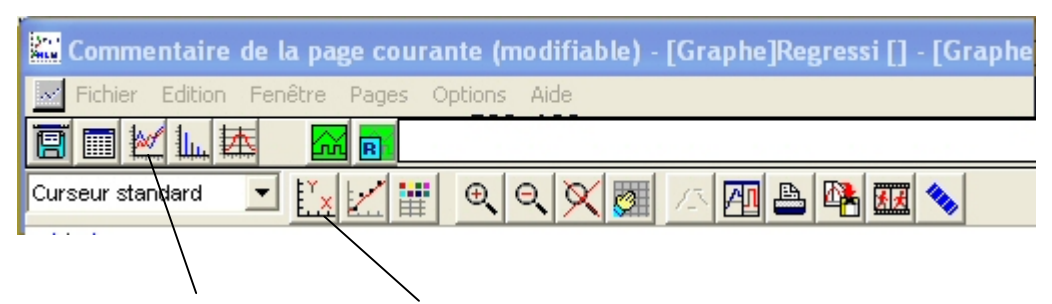

Cliquer sur l'icone **GRAPHE** puis sur **COORDONNEES**, une fenêtre s'ouvre...

Sélectionnez vos abscisses et ordonnées.

Cliquer sur OK, le graphique est prêt. Cliquez éventuellement sur ECHELLE AUTOMATIQUE.

### X Modéliser:

Utilisez la **MODELISATION** (bande bleue tout à gauche de l'écran) puis choisissez le MODELE adapté.